## DIAPORAMA AVI

### Ce guide permet de transformer une suite de photos en vidéo au format AVI.

Il est possible de régler la vitesse de défilement des photos, d'ajouter des transitions entre chaque photo, d'ajouter des commentaires... En sortie, un joli petit film est créé au format AVI.

Ce diaporama en AVI pourra être transformé en divers format (VCD, SVCD, DVD, DIVX) pour être lu sur un lecteur DVD de salon .

Le logiciel Freeware <u>SSMM</u> (Slide Show Movie Maker) est utilisé pour la création du diaporama .

La création du diaporama AVI s'effectue en 3 étapes :

- utilisation de l'assistant
- personnalisation du diaporama
- <u>création de la vidéo AVI</u>

## **UTILISATION DE L'ASSISTANT**

Lancez SSMM.

| 🚟 Slide Show Movie Maker 3.7             |                                                |                          |
|------------------------------------------|------------------------------------------------|--------------------------|
| Projet Objets Selectionner & Manipuler [ | émarrer la Création Assistant Options A Propos |                          |
| Liste des images                         | Assistant nº1: Ma Première Vidéo               |                          |
| Position Nom du Fichier                  | Nb Trames For                                  | Durée Complète:          |
|                                          |                                                | 00.00.00                 |
|                                          |                                                | 1 00.00,000              |
|                                          |                                                | Priorité du Processus:   |
|                                          |                                                | Normal                   |
|                                          | Þ                                              |                          |
|                                          |                                                | (BC)                     |
| Début                                    | Dessus Dessous Fin Active Tout                 | Démarrer la Création     |
| Paramètres                               |                                                | Paramètres du Son        |
|                                          | Nb Trames Fondu avant le Texte: Activer        | Aiouter Fondu de Couleur |
|                                          | Nb Trames de l'Image: Activer                  | Aiguter Egodu Aléatoire  |
|                                          | Nb Trames Fondu suite au Texte: Activer        | Pré visualiser le Fondu  |
|                                          | Nb Trames Fondu vers Image Suiv.: Activer      | Choisir la Eonte         |
|                                          | Largeur du Texte: Activer                      | Coulour du Touto         |
|                                          | Effet de Fondu:                                |                          |
| Prévisualisation 🔽 Total                 | Activer                                        | Louleur d'Arriere Plan   |
| Tevte de l'Image                         | Cristian Activer                               | Paramètres du Texte      |
| rewe de fillage.                         |                                                | Paramètres d'Image       |
| Processus Actuel:                        | 05                                             | % Temps Actuel           |
| Processus Complet:                       | :0                                             | % II Reste:              |
| 1                                        |                                                | ,                        |

Nous allons créer notre premier diaporama en utilisant l'assistant .

## Cliquez sur Assistant >> Assistant n°1 : Ma Première Vidéo.

Une fenêtre décrivant le fonctionnement de l'interface assistant s'ouvre.

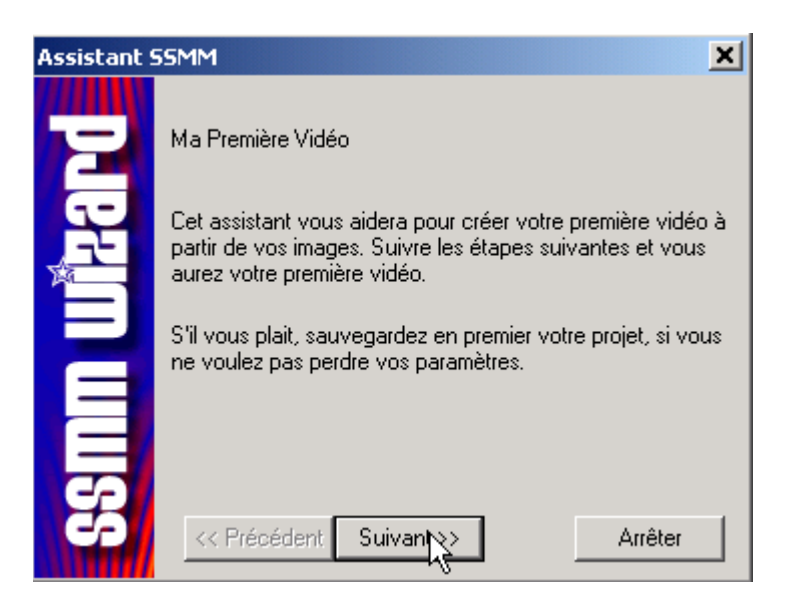

Cliquez sur Suivant >>

| Assistant | SSMM X                                                                                                    |  |  |  |  |  |  |  |
|-----------|----------------------------------------------------------------------------------------------------|--|--|--|--|--|--|--|
| ard       | Sélectionner vos images, à partir desquelles vous voulez<br>créer votre vidéo (un effet de fondu entre deux images est<br>ajouté automatiquement): |  |  |  |  |  |  |  |
|           | Ajouter Images                                                                                                    |  |  |  |  |  |  |  |
| E         |                                                                                                    |  |  |  |  |  |  |  |
| 3         |                                                                                                    |  |  |  |  |  |  |  |
| 69        | << Précédent Suivant >> Arrêter                                                                                                    |  |  |  |  |  |  |  |

Cliquez sur le bouton Ajouter Images :

|      |                                                                              |                                       | ? X     |
|------|------------------------------------------------------------------------------|---------------------------------------|---------|
| lans | : 🔁 Originals                                                                |                                       |         |
|      | DSCN0032.JPG<br>DSCN0035.JPG<br>DSCN0034.JPG<br>DSCN0033.JPG<br>DSCN0036.JPG |                                       |         |
| vail | Nom de fichier :                                                             | "DSCN0032.JPG" "DSCN0035.JPG" "DSCN0( | Quvrir  |
|      | Type :                                                                       | Media Files (*.jpg; *.bmp; *.avi)     | Annuler |
| au   |                                                                              | Cuvert en lecture seule               | 11      |

Sélectionnez les photos que vous voulez transformer en vidéo. Pour sélectionnez plusieurs photos maintenez le bouton *Ctrl* du clavier enfoncé et pour sélectionner toutes les photos d'un répertoire, appuyez sur *Ctrl* + *A*.

Une fois que les photos sont choisies, cliquez sur Ouvrir puis sur Suivant >>

| Assistant | SSMM                                                                                                    | X          |
|-----------|----------------------------------------------------------------------------------------------------|------------|
| witand    | Combien de secondes voulez-vous voir une imag<br>s'il vous plait le temps en secondes:<br>Temps en secondes: | ge? Entrez |
| SSMM      | << Précédent Suivant >> 4                                                                                    | Arrêter    |

A présent il faut indiquer la vitesse de défilement des photos, c'est-à-dire le temps en secondes pendant lequel la photo restera affichée. Par exemple si vous choisissez 5 secondes, la première photo restera affichée **5 secondes**, puis la photo suivante apparaîtra.

Dans la fenêtre suivante, il faut choisir l'emplacement du fichier de destination, par défaut le diaporama s'appelle OUTPUT.AVI et est enregistré dans le dossier de <u>SSMM</u>. Pour changer de dossier, cliquez sur *Parcourir*.

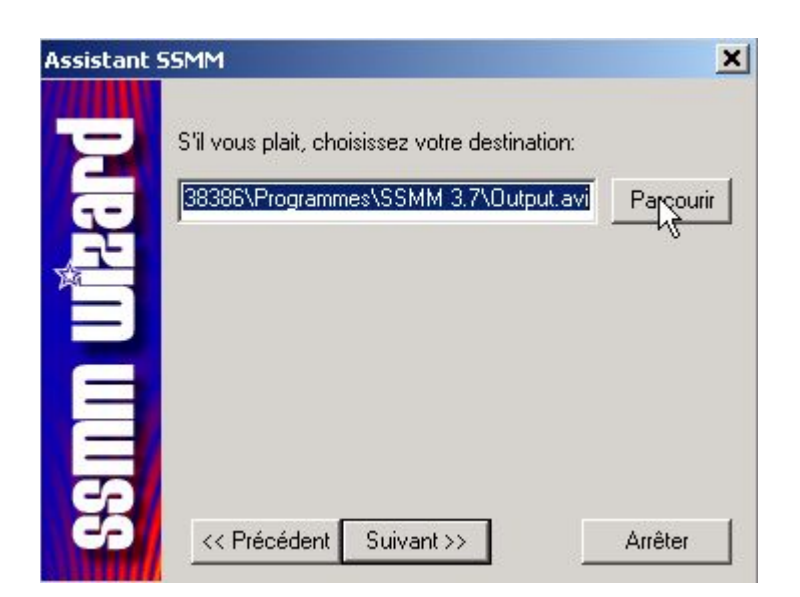

Cliquez sur Suivant >>

Une fenêtre vous informe que le projet de diaporama est terminé. Vous pouvez créer la vidéo directement en cliquant sur le bouton situé au milieu de la fenêtre intitulé **"Non, Si je ne veut changer aucun paramètres ! S'il vous plaît Créer ma première vidéo maintenant ! "** 

| Assistant 9 | 55MM - Fin 🗙                                                                                                    |
|-------------|----------------------------------------------------------------------------------------------------|
| zand        | Félicitation! Vous avez crée votre premier projet SSMM !<br>Appuyer sur "Fin", si vous voulez changer certain<br>paramètres de votre projet maintenant! |
|             | Non, Si je ne veut changer aucun paramètres! S'il vous<br>plait Créer ma première vidéo maintenant!                                                     |
| Smm         |                                                                                                    |
| 69          | << Précédent Fin Arrêter                                                                                                    |

De cette manière la vidéo est créée "telle quelle", le nom du fichier apparaîtra en bas de la photo et les transitions entre les photos seront aléatoires.

Nous allons personnaliser les paramètres de notre vidéo avant de la créer. Pour cela cliquez sur le bouton *Fin*.

### Accéder à la page personnalisation du diaporama

### **PERSONNALISATION DU DIAPORAMA**

Nous revoilà à la fenêtre principale. Vos photos sont bien ajoutées au projet.

| 🚟 Slide    | Show M      | ovie Mak             | er 3.7                 |              |                 |              |           |               |             | _ <b>_ _ ×</b>           |
|------------|-------------|----------------------|------------------------|--------------|-----------------|--------------|-----------|---------------|-------------|--------------------------|
| Projet C   | objets S    | Selectionne          | r & Manipule           | r Démarrer l | a Création A    | Assistant    | Options A | A Propos      |             |                          |
| ⊢ Liste de | es image:   | s                    |                        |              |                 |              |           |               |             |                          |
| Pos        | sition N    | om du Fich           | ier                    | Nb Trames F  | ondu avant le   | Texte Nb     | Trames de | el'Image Nb 1 | Trames Fond | Durée Complète:          |
| 0          | C:          |                      | nsée01.jpg             | 25<br>25     |                 | 12           | 5         | 15<br>15      |             | 00:00:37.000             |
| 2          | C:          | \Temp\Pe             | nsée03.jpg             | 25           |                 | 12           | 5         | 15            |             |                          |
| 3          | C:<br>C:    | \Temp\Ro<br>\Temp\Ro | ise01.jpg<br>ise02.jpg | 25<br>25     | ~~              | 12<br>12     | 5<br>5    | 15<br>15      |             | Priorité du Processus:   |
|            |             |                      |                        |              |                 |              |           |               |             | Normal 🗨                 |
| •          |             |                      |                        |              |                 |              |           |               | <b>F</b>    |                          |
|            |             |                      |                        |              |                 | _            | 1 -       |               |             |                          |
|            | rdre des l  | mages                | D                      | ébut D       | essus           | Dessous      | FI        | n A           | ctive Tout  | Démarrer la Création     |
| Paramé     | ètres —     |                      |                        |              |                 |              |           |               |             | Paramètres du Son        |
|            |             |                      |                        | Nb Trame     | s Fondu avar    | nt le Texte: |           | 25            | Activer     | Aiouter Fondu de Couleur |
|            |             |                      |                        | Nb Trame     | s de l'Image:   |              | Γ         | 125           | Activer     | Ajouter Fondu Aléstoire  |
|            | 315         | 7                    | 3.4                    | Nb Trame     | s Fondu suite   | au Texte:    | Γ         | 15            | Activer     | Rió vieusliser le Fondu  |
|            | 744         | -                    | 7445                   | Nb Trame     | es Fondu vers   | Image Suiv   | . [       | 25            | Activer     | Chaisida Fanta           |
|            | -           | ALC: N               | ~                      | Largeur d    | u Texte:        |              | Î         | 2             | Activer     |                          |
| Derm       | éeű1        |                      | 1.000                  | Effet de F   | ondu:           |              | ,         |               |             | Louleur du Texte         |
| Pr         | révisualis  | ation                | 🔽 Total                | Horizont     | al-Open-Extra-' | Wipe         |           | •             | Activer     | Couleur d'Arrière Plan   |
|            |             |                      | (-01                   |              |                 |              |           |               |             | Paramètres du Texte      |
| lexte      | e de l'Imag | ge:  Pense           | eeui                   |              |                 |              |           | Spécial       | Activer     | Paramètres d'Image       |
| Processu   | us Actuel:  |                      |                        |              |                 |              |           |               | 100 %       | Temps Actuel             |
| Processu   | us Comple   | et:                  |                        |              |                 |              |           |               | 100 %       | II Reste:                |
| Updated!   |             |                      |                        |              |                 |              |           |               |             |                          |

Vous pouvez modifier de nombreux paramètres concernant l'affichage des photos. Deux catégories existent :

### <u>1. les transitions</u> <u>2. le texte des commentaires</u>

Il est possible en cochant la case *Ordre des Images* de mettre les photos dans la séquence désirée avec les différents Boutons : *Début, Dessus, Dessous, Fin* 

### 1. les transitions

### choix des transitions

Il n'est pas obligatoire que les transitions soient les mêmes entre chaque photo, il peut y avoir des transitions différentes dans le même diaporama.

# SSMM propose 130 transitions différentes.

Pour visualiser une transition, cliquez sur **Options >> Tester les Effets**.

| Vérifier les Effets                                                                              | > |
|--------------------------------------------------------------------------------------------------|---|
|                                                                                                  |   |
| Image 0                                                                                          |   |
| Show next frames automatically                                                                   | 1 |
| Additional Dissolve<br>Blur'N Sharp<br>Blur-Fade<br>Bottom-Top-Move                              |   |
| Bottom-Top-Side-Push<br>Bottom-Top-Stiletch<br>Bottom-Top-Stripes<br>Bottom-Top-Wipe<br>Box-Wipe |   |
| Box-Wipe-Reverse<br>Center-Fan (Left and Right)<br>Color Cross Fade - Black to White             |   |

Dans le menu déroulant sélectionnez la transition que vous voulez visualiser. Pour avoir un aperçu, vous devez cliquez sur "*Show next frame of current fading*". Les transitions ont des noms explicites (en Anglais malheureusement).

## application de transitions

La transition est la manière dont apparaîtra la photo suivante.

Pour définir la transition qui apparaîtra au passage de la première à la deuxième photo, il faut sélectionner la première photo, choisir la transition souhaitée dans *Effet de Fondu* et cliquez sur *Activer*.

| 🚟 Slide Show Mo   | ovie Maker 3.7                       |                       |                |           |                  |            |                          |
|-------------------|--------------------------------------|-----------------------|----------------|-----------|------------------|------------|--------------------------|
| Projet Objets S   | electionner & Manipuler              | Démarrer la Création  | Assistant C    | ptions 4  | A Propos         |            |                          |
| Liste des images  | s                                    |                       |                |           |                  |            |                          |
| Position No       | om du Fichier                        | Nb Trames Fondu avant | le Texte Nb    | Trames de | e l'Image   Nb T | rames Fond | Durée Complète:          |
| C C               | \Temp\Pensée01.jpg                   | 25                    | 125            |           | 15               |            | 00.00.27.000             |
|                   | \Temp\Penseeu2.pg                    | 25<br>25              | 125            | ;         | 15               |            | 1 00.00.37,000           |
|                   | \Temp\Rose01.jpg<br>\Temp\Rose02.jpg | 25<br>25              | 125<br>125     | 5         | 15<br>15         |            | Priorité du Processus:   |
| <b>4</b> C.       | thempshoeo2.pg                       | 20                    | 120            | ,         | 15               |            | Normal 💌                 |
|                   |                                      |                       |                |           |                  |            |                          |
|                   |                                      |                       |                |           |                  |            |                          |
| 🔽 Ordre des li    | mages Dé                             | but Dessus            | Dessous        | F         | in A             | ctive Tout | Démarrer la Création     |
| - Paramètres      |                                      |                       |                |           |                  |            | Devenières du Com        |
|                   |                                      | Nb Trames Fondu av    | vant le Texte: | [         | 25               | Activer    | Parametres du Son        |
|                   |                                      | Nb Trames de l'Imag   | e:             | Í         | 125              | Activer    | Ajouter Fondu de Couleur |
|                   | 34                                   | Nb Trames Fondu su    | iite au Texte: | j         | 15               | Activer    | Ajouter Fondu Aléatoire  |
| > The             | 741                                  | Nb Trames Fondu ve    | vo Imago Cuiu  | . [       | 25               | Activer    | Pré visualiser le Fondu  |
| a co              | den )                                | Lasses du Tanta       | as maye puiv.  | · I       | 20               | Activer    | Choisir la Fonte         |
| Ретинији          | - Date                               |                       |                | I         | 2                | Activer    | Couleur du Texte         |
|                   | ation 🗖 Tatal                        | Effet de Fondu:       |                |           |                  | Activer    | Couleur d'Arrière Plan   |
|                   | ation 💌 Lotai                        | Horizontai-Ciose-Bai  | n-Door         | 6         | <u> </u>         |            | Paramètres du Texte      |
| Texte de l'Imag   | ge: Pensée01                         |                       |                |           | Spécial          | Activer    | Paramètres d'Image       |
|                   |                                      |                       |                |           |                  | 400.01     |                          |
| Processus Actuel: |                                      |                       |                |           |                  | 100 %      |                          |
| Processus Comple  | et:                                  |                       |                |           |                  | 100 %      | II Reste:                |
| Updated!          |                                      |                       |                |           |                  |            |                          |

Si vous souhaitez que les transitions soient les mêmes tout au long du diaporama, sélectionnez toutes les photos du projet, choisissez la transition que vous souhaitez et cliquez sur *Activer*.

La première photo du diaporama n'a pas de transition. Il peut toutefois y avoir un effet de lumière lors de son apparition.

Pour cela, sélectionnez la première photo et cliquez sur *Ajouter Fondu de couleur* (bouton situé sur la droite de la fenêtre principale). Dans la fenêtre qui apparaît, cliquez sur *Fondu de Couleur par défaut* :

| Ajouter Fondu de Couleur   | × |
|----------------------------|---|
| Fondu de Couleur pa défaut |   |
| Flash Blanc                |   |
| Flash Synchonisé, Blanc    |   |
|                            |   |

modification du texte de commentaires

### 2. Le texte des commentaires

Les commentaires sont du texte qui s'affiche sur chacune des images du diaporama.

Par défaut, le nom du fichier image figure sur l'image.

Les commentaires peuvent être modifiés pour chaque image ou supprimés.

### modification des commentaires

Sélectionnez l'image sur laquelle vous voulez changer le commentaire et dans **Texte de l'image**, inscrivez le texte que vous souhaitez. Cliquez sur **Activer** pour que les changements s'effectuent.

| 🚟 Sli       | ide Show                | Movie Ma                                      | aker 3.7                                              |                           |                                                  |                                        |                                |                 |                                  |                                         |                                             |
|-------------|-------------------------|-----------------------------------------------|-------------------------------------------------------|---------------------------|--------------------------------------------------|----------------------------------------|--------------------------------|-----------------|----------------------------------|-----------------------------------------|---------------------------------------------|
| Projet      | t Objets                | Selection                                     | ner & Manipul                                         | er Démar                  | rer la Création                                  | n Assistant                            | Options                        | A Propos        |                                  |                                         |                                             |
| Lis         | te des imag             | ges                                           |                                                       |                           |                                                  |                                        |                                |                 |                                  | 1                                       |                                             |
|             | Position<br>0<br>1<br>2 | Nom du Fi<br>C:\Temp\<br>C:\Temp\<br>C:\Temp\ | chier<br>Pensée01.jpg<br>Pensée02.jpg<br>Pensée03.jpg | Nb Tram<br>25<br>25<br>25 | es Fondu avar                                    | nt le Texte                            | Nb Trames<br>125<br>125<br>125 | de l'Image      | Nb Trames Fond<br>15<br>15<br>15 | Durée Com                               | plète:<br>0:00:37,000                       |
|             | 3<br>4                  | C:\Temp\<br>C:\Temp\                          | Rose01.jpg<br>Rose02.jpg                              | 25<br>25                  |                                                  |                                        | 125<br>125                     |                 | 15                               | Priorité du F                           | <sup>)</sup> rocessus:                      |
|             | Ordre de                | es Images                                     | D                                                     | ébut                      | Dessus                                           | Dessou                                 | 18                             | Fin             | Active Tout                      | Démarrer                                | la Création                                 |
| - Pa        | iramétres               |                                               |                                                       | NЬ Т<br>NЬ Т<br>NЬ Т      | rames Fondu a<br>rames de l'Ima<br>rames Fondu s | avant le Text<br>ge:<br>suite au Texto | e:<br>e:                       | 25<br>125<br>15 | Activer<br>Activer<br>Activer    | Paramètr<br>Ajouter Fond<br>Ajouter For | es du Son<br>du de Couleur<br>ndu Aléatoire |
|             | Permise(2)2             |                                               |                                                       | Nb T<br>Large<br>Effet    | rames Fondu v<br>eur du Texte:<br>de Fondu:      | vers Image S                           | uiv.:                          | 25              | Activer<br>Activer               | Pré visualis<br>Choisir<br>Couleur      | ier le Fondu<br>la Fonte<br>du Texte        |
|             | Prévisua                | alisation                                     | 🔽 Total                                               | Hori                      | zontal-Randor                                    | n-Stripes                              |                                |                 | Activer                          |                                         | Arrière Plan                                |
| Т           | exte de l'In            | nage: Per                                     | nsée03                                                | G                         |                                                  |                                        |                                | Spécial         | Activer                          | Parametre                               | es d'Image                                  |
| Proc        | essus Actu              | iel:                                          |                                                       |                           |                                                  |                                        |                                |                 | 100 %                            | Temps Actue                             |                                             |
| Proc        | essus Com               | plet:                                         |                                                       |                           |                                                  |                                        |                                |                 | 100 %                            | II Reste:                               |                                             |
| ,<br>Update | ed!                     |                                               |                                                       |                           |                                                  |                                        |                                |                 |                                  |                                         |                                             |

Vous pouvez <u>mettre en forme le texte</u> : choisir la police, la couleur du texte, la couleur de fond du texte...

Les boutons utilisés à la mise en forme du texte sont :

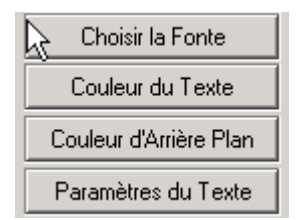

*Choisir la Fonte* : permet de définir la police du texte, son style (gras, italique) ainsi que la taille de la police. La couleur du texte est sans effet dan cette fonction ; il faut aller dans le menu Couleur du Texte.

Couleur du Texte : permet de choisir la couleur du texte des commentaires.

**Couleur d' Arrière Plan** : permet de définir la couleur de fond sur lequel sera placé le texte.

*Paramètres du Texte* : permet de définir l'emplacement du texte (dans la partie *Position du Texte*) et aussi les effets d'apparition de celui-ci (dans la partie *Effet de Fondu du Texte*).

Cliquez sur "Oui", puis sur Activer pour que les changements soient pris en compte.

#### suppression des commentaires

Pour supprimer les commentaires de chacune des images, sélectionnez toutes les images puis effacez le texte situé dans la zone **Texte de l image**. Cliquez sur le bouton **Activer**.

Aller à la page création de la vidéo

## **CREATION DE LA VIDEO AVI**

Une fois que vous avez constitué votre diaporama avec tous les effets et commentaires qui vous conviennent, vous pouvez créer le fichier AVI.

| 🚟 Slide Show Movie Maker 3.7                 |                                         |                              |                          |
|----------------------------------------------|-----------------------------------------|------------------------------|--------------------------|
| Projet Objets Selectionner & Manipule        | r Démarrer la Création Assistant Option | s A Propos                   |                          |
| Liste des images                             |                                         |                              |                          |
| Position Nom du Fichier                      | Nb Trames Fondu avant le Texte Nb Trame | es de l'Image Nb Trames Fond | Durée Complète:          |
| 0 C:\Temp\Pensée01.jpg                       | 25 125<br>25 125                        | 15                           | 00:00:37.000             |
| 2 C:\Temp\Pensée03.jpg                       | 25 125<br>25 125                        | 15                           |                          |
| 3 C:\Temp\Rose01.jpg<br>4 C:\Temp\Rose02.jpg | 25 125<br>25 125                        | 15                           | Priorité du Processus:   |
|                                              |                                         |                              | Normal                   |
|                                              |                                         |                              |                          |
|                                              |                                         |                              |                          |
| ☐ ✓ Ordre des Images                         | ébut Dessus Dessous                     | Fin Active Tout              | Démarrer la Création     |
| Paramètres                                   |                                         |                              | Paramètres du Son        |
| Flatter du faratio                           | Nb Trames Fondu avant le Texte:         | 25 Activer                   | Aiguter Fondu de Couleur |
|                                              | Nb Trames de l'Image:                   | 125 Activer                  | Ajouter Fonde & Coulour  |
| and Bat                                      | Nb Trames Fondu suite au Texte:         | 15 Activer                   |                          |
| > THE - THE                                  | Nb Trames Fondu vers Image Suiv.:       | 25 Activer                   | Pre visualiser le Fondu  |
| a day                                        | Largeur du Texte:                       | 2 Activer                    | Choisir la Fonte         |
| a start hours                                | Effet de Fondur                         |                              | Couleur du Texte         |
| ✓ Prévisualisation ✓ Total                   | Horizontal-Close-Barn-Door              | ✓ Activer                    | Couleur d'Arrière Plan   |
|                                              | •                                       |                              | Paramètres du Texte      |
| Texte de l'Image: Fleur du jardin            |                                         | Spécial Activer              | Paramètres d'Image       |
| Processus Actuel:                            |                                         | 100 %                        | Temps Actuel             |
| Processus Complet:                           |                                         | 100 %                        | II Reste:                |
| /<br>Updated!                                |                                         |                              |                          |

Pour créer la vidéo en AVI, cliquez sur les boutons "*Active Tout*", puis sur "*Démarrer la Création*".

Il faut choisir le codec qui sera utilisé pour créer la vidéo. Pour cela, cliquez sur *Choisir le Codec Vidéo*.

**SSMM** n'est pas capable de générer des vidéos AVI de plus de 2 Go. Notre choix porte sur le codec « Indeo vidéo 5.10 »

| Compression vidéo           | ×           |
|-----------------------------|-------------|
| Compresseur :               | OK          |
| Indeo® video 5.10 🔽         | Annuler     |
| Qualité de compression : 85 | Configurer  |
|                             | À propos de |
|                             |             |

Une fois que vous avez choisi votre "compresseur", cliquez sur OK

Nous ne mettrons pas de fichier audio lors de la création du diaporama AVI. La sonorisation du diaporama se fera après, en fonction de la transformation souhaitée (VCD, SVCD, DIVX ...).

Donc une fois que le ou les codec sont choisis, cliquez sur *Démarrer la Création* et patientez que la vidéo soit créée.

| 🚟 Slide Show Movie Maker 3.7                 |                                              |             |                 |             |                             | <u> </u>   |
|----------------------------------------------|----------------------------------------------|-------------|-----------------|-------------|-----------------------------|------------|
| Projet Objets Selectionner & Manipu          | er Démarrer la Création Assist               | ant Options | A Propos        |             |                             |            |
| Liste des images                             |                                              |             |                 |             |                             |            |
| Position Nom du Fichier                      | Nb Trames Fondu avant le Texte               | Nb Trames   | : de l'Image Nb | Trames Fond | Durée Complé                | ete:       |
| 0 C:\Temp\Pensée01.jpg                       | 25                                           | 125         | 15              |             | 00.0                        | 0.37.000   |
| 2 C:\Temp\Pensée03.jpg                       | 25                                           | 125         | 15              |             |                             | 0.01,000   |
| 3 C:\Temp\Rose01.jpg<br>4 C:\Temp\Rose02.jpg | 25<br>25                                     | 125<br>125  | 15<br>15        |             | Priorité du Pro             | icessus:   |
|                                              |                                              |             |                 |             | Normal                      | •          |
|                                              |                                              |             |                 |             |                             |            |
|                                              |                                              |             |                 |             |                             |            |
| Ordre des Images                             | )ébut Dessus Des                             | sous        | Fin             | Active Tout | <u>C Cancel Cr</u>          | eation     |
| Paramètres                                   |                                              |             |                 |             | Paramètres                  | du Son     |
| Elean althe alls                             | Nb Trames Fondu avant le T                   | exte:       | 25              | Activer     | Larametres<br>Aigutor Fondu | de Ceuleur |
|                                              | Nb Trames de l'Image:                        |             | 125             | Activer     |                             |            |
|                                              | Nb Trames Fondu suite au Texte: 15 Active    |             |                 | Activer     | Ajouter Fond                | Aleatoire  |
|                                              | Nb Trames Fondu vers Image Suiv.: 25 Activer |             |                 |             | Pre visualise               | r le Fondu |
| Largeur du Texte: 2 Activer                  |                                              |             | Activer         | Choisir la  | Fonte                       |            |
|                                              | Effet de Fondu:                              |             | 1               |             | Couleur du                  | (Texte     |
| Prévisualisation 🔽 Total                     | Horizontal-Close-Barn-Door                   |             | <b>v</b>        | Activer     | Couleur d'An                | ière Plan  |
|                                              | ,                                            |             |                 |             | Paramètres                  | du Texte   |
| Texte de l'Image: Fleur du jardin            |                                              |             | Spécial         | Activer     | Paramètres                  | d'Image    |
| Processus Actuel:                            |                                              |             |                 | 100 %       | Temps Actuel                | 00:00:27   |
| Processus Complet:                           |                                              |             | N               | 21 %        | II Reste:                   | 00:01:41   |
|                                              |                                              |             | 13              |             |                             |            |
| writing frame 201 of 925                     |                                              |             |                 |             |                             |            |

convertir le diaporama AVI en diaporama DIVX

### SONORISATION du DIAPORAMA

Pour sonoriser notre diaporama, nous avons besoin de connaître la durée de celui-ci. Pour avoir cette information, nous allons lire notre diaporama AVI avec le lecteur Windows Media Player .

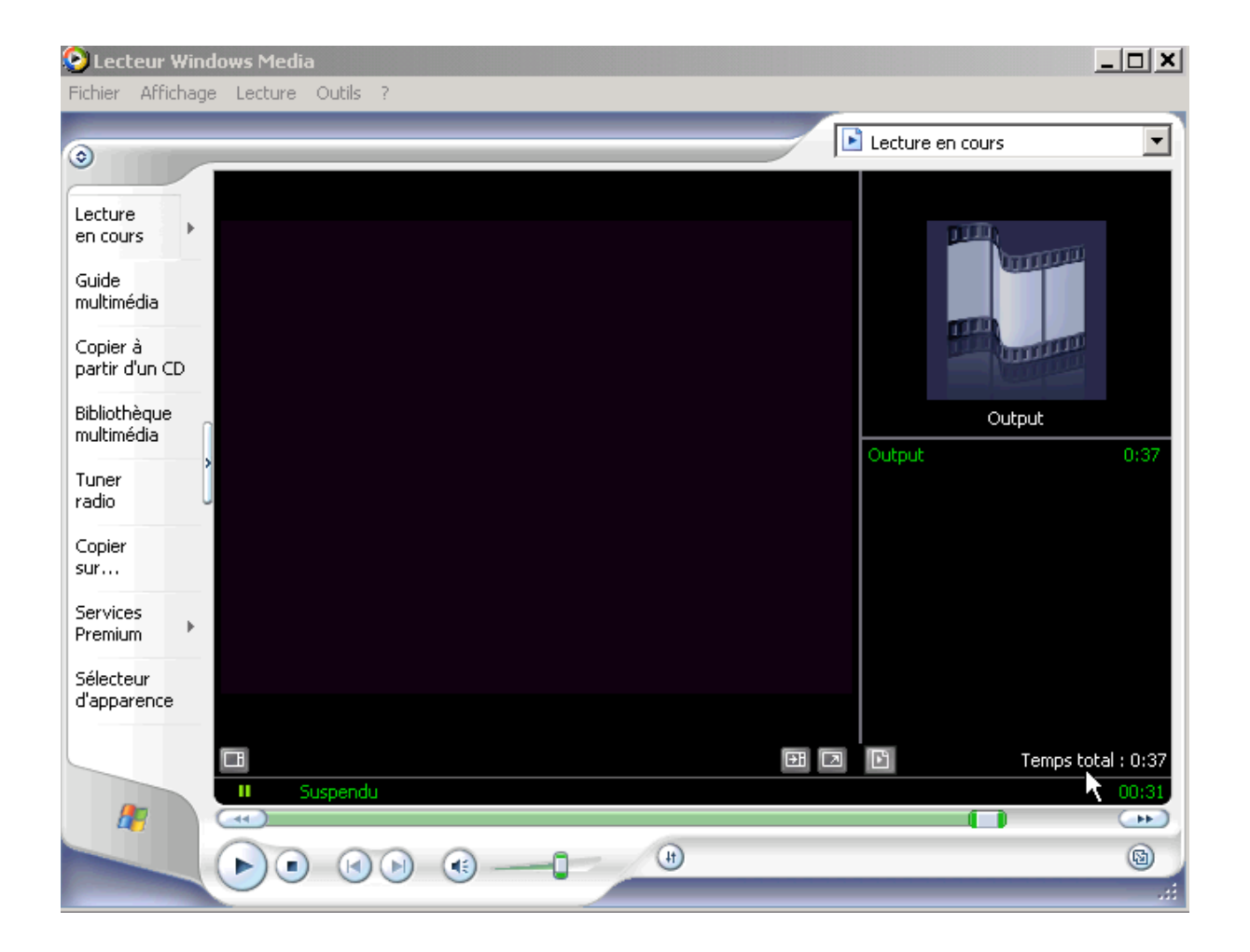

En bas à droite de l'écran (voir flèche), la durée totale du diaporama est indiquée. Maintenant, il nous faut réaliser un fichier son WAV (Musiques ou Commentaires) de cette durée, pour l'inclure dans

la phase suivante de création de notre diaporama DIVX.

Pour réaliser ce fichier son WAV, nous utiliserons le Freeware, simple d'utilisation, Audacity

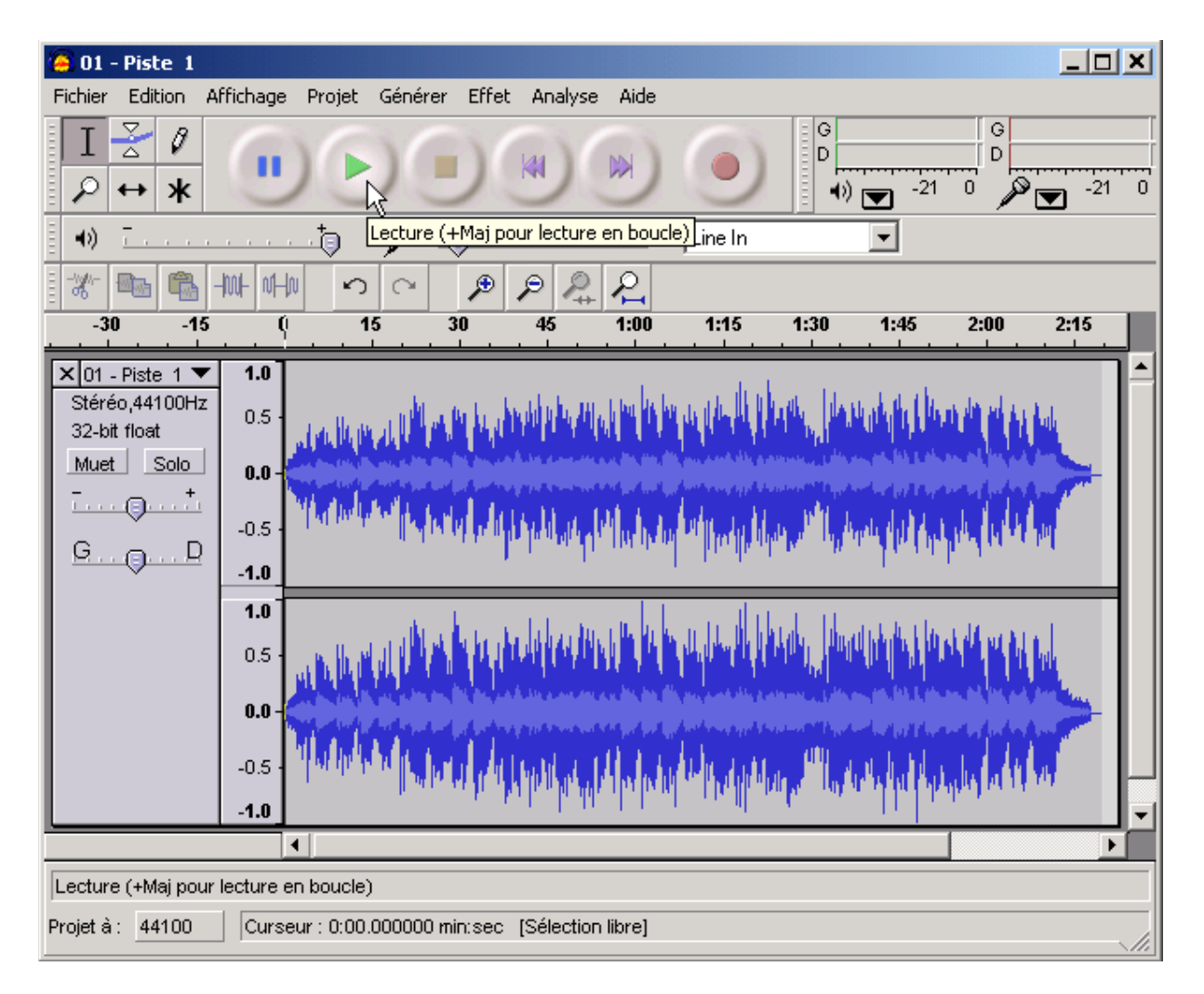

Il permet d'ouvrir plusieurs fichiers et d'ainsi par copier-coller de constituer le morceau de musique de la durée voulue.

## **DIAPORAMA DIVX**

Nous allons convertir notre fichier diaporama AVI en diaporama DIVX avec le logiciel **Dr.DIVX**. Ce logiciel est en version d'évaluation. Il suffit d'exécuter les trois phases indiquées :

1. Sélection du fichier vidéo en entrée

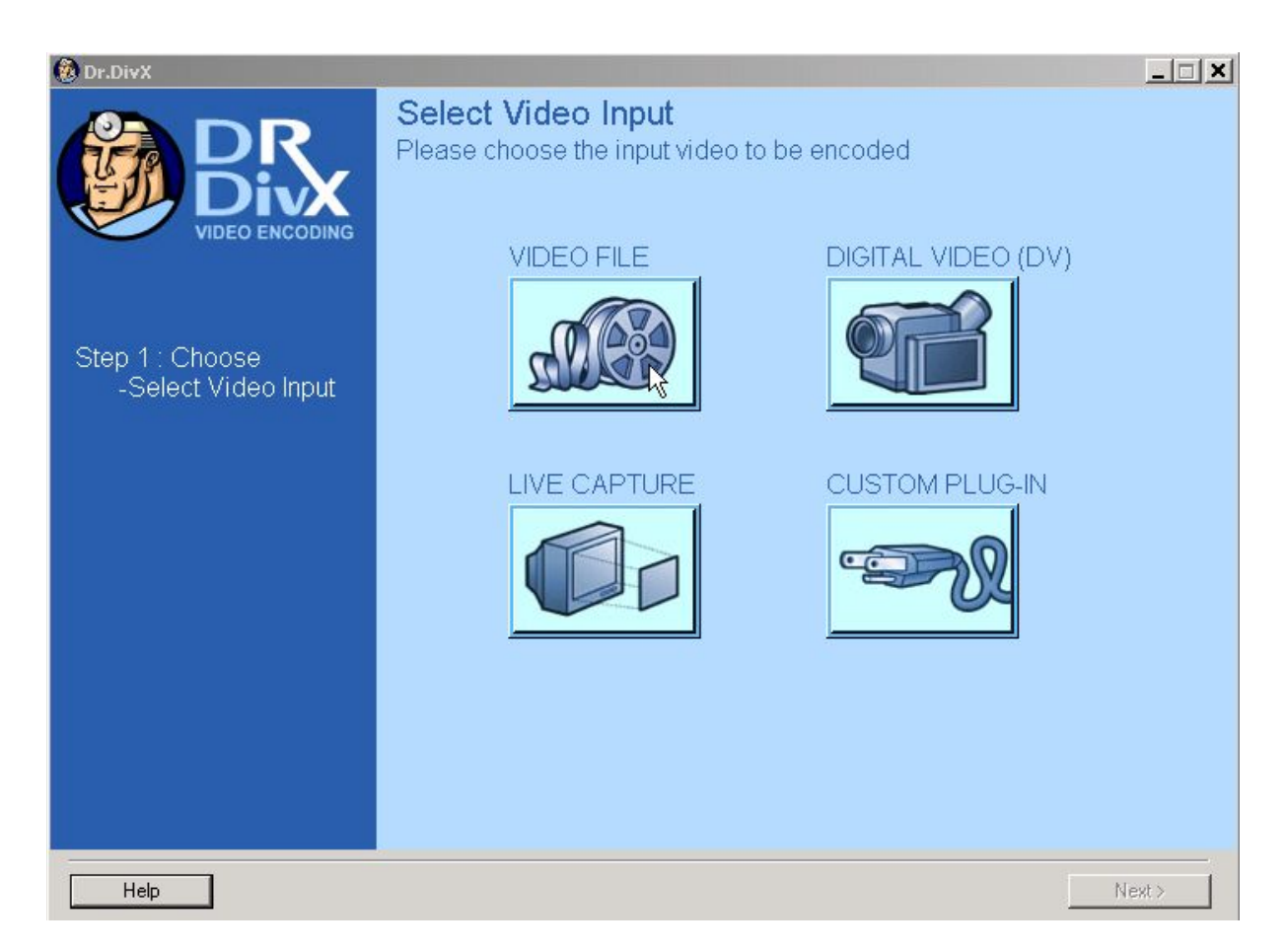

2. Sélection du fichier audio en entrée, constitué précédemment

| 👶 Dr.DivX                              |                                                                   |  |  |  |  |  |
|----------------------------------------|-------------------------------------------------------------------|--|--|--|--|--|
| Step 1 : Choose<br>-Select Video Input | Select Audio Input<br>Please choose the input audio to be encoded |  |  |  |  |  |
|                                        | Audio Tracks:                                                     |  |  |  |  |  |
|                                        | Track in video input                                              |  |  |  |  |  |
|                                        | Other, select a different audio source Splect                     |  |  |  |  |  |
|                                        | No Audio                                                          |  |  |  |  |  |
|                                        | Preview audio                                                     |  |  |  |  |  |
| Step 2 : Choose                        |                                                                   |  |  |  |  |  |
| Step 3 : Encode                        |                                                                   |  |  |  |  |  |
|                                        |                                                                   |  |  |  |  |  |
|                                        |                                                                   |  |  |  |  |  |
|                                        |                                                                   |  |  |  |  |  |
|                                        |                                                                   |  |  |  |  |  |
|                                        |                                                                   |  |  |  |  |  |
|                                        |                                                                   |  |  |  |  |  |
|                                        |                                                                   |  |  |  |  |  |
| Help                                   | < Back Next >                                                     |  |  |  |  |  |

 Création du diaporama DIVX : sur l'écran précédent cliquer 2 fois sur « *Next* » puis sur « *Encode* ».

Il ne reste plus qu'à graver le diaporama obtenu et de le visualiser sur un lecteur de salon compatible DIVX.